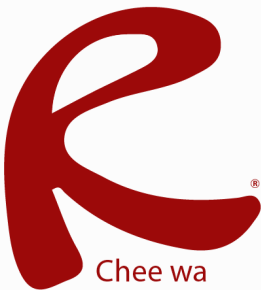

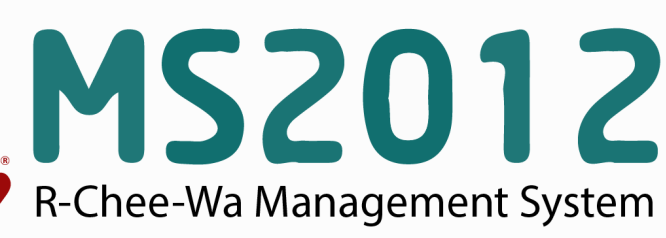

คู่มือการใช้งานระบบ RMS2012 การติดตั้ง Server

# การเตรียมอุปกรณ์

สำหรับการติดตั้ง Server ให้กับระบบ RMS2012 นั้น ทางผู้ดูแลระบบจะต้องมี

- เครื่อง Server (แท้) โดย Spec ขั้นต่ำนั้น CPU Xeon 2.6Ghz หรือดีกว่า , RAM 4Gb หรือมากกว่า , HDD
  250Gb (ยิ่งมากยิ่งดี) , LanCard อย่างน้อย 1 ใบ
- แผ่น DVD ROM Linux CentOS 5.11 ขึ้นไป
- ระบบ Network ที่เป็น IP จริง สำหรับ Update ระบบ

### ติดตั้ง Linux CentOS

Boot เครื่อง Server ด้วยแผ่น DVD Linux CentOS จะพบกับหน้าจอด้านล่าง

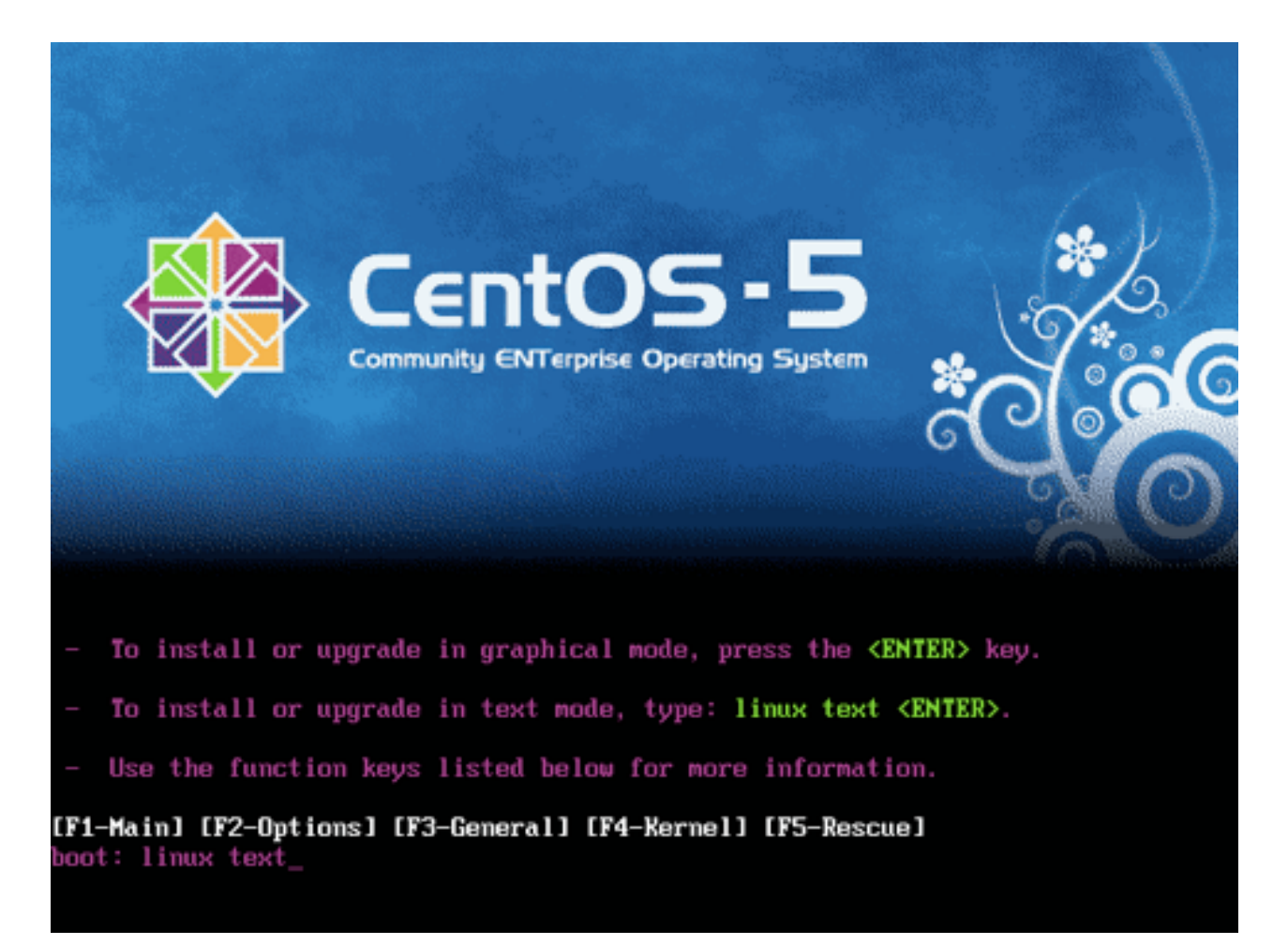

พิมพ์ linux text แล้วกดปุ่ม Enter

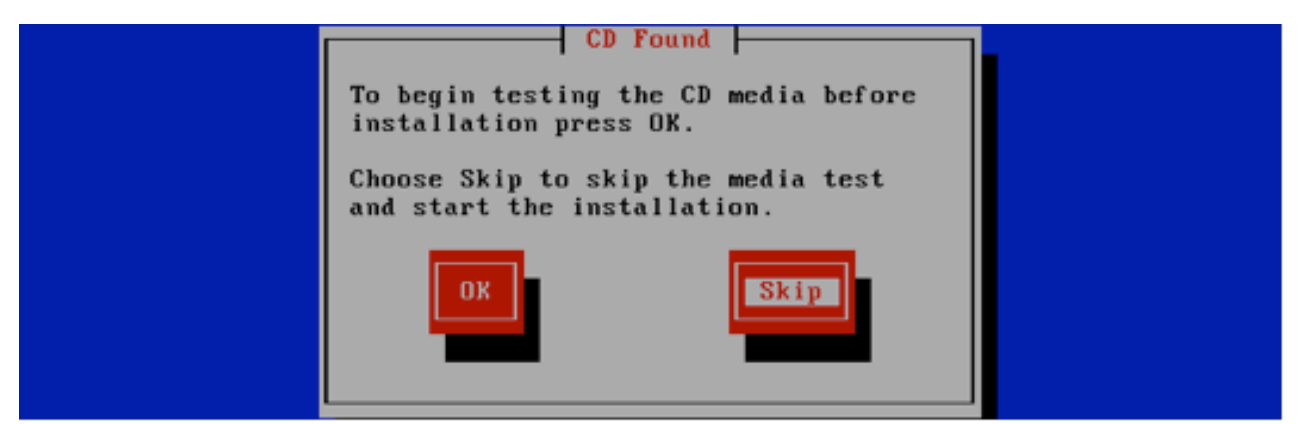

ระบบจะทำการสอบถามการตรวจสอบแผ่น ให้เลือก Skip

เมื่อ Linux ทำการโหลด Driver ต่างๆที่จำเป็นเสร็จ จะพบกับหน้าจอดังภาพ

| Welcome to CentOS! |  |
|--------------------|--|
|                    |  |

กดปุ่ม OK เพื่อดำเนินขั้นตอนถัดไป

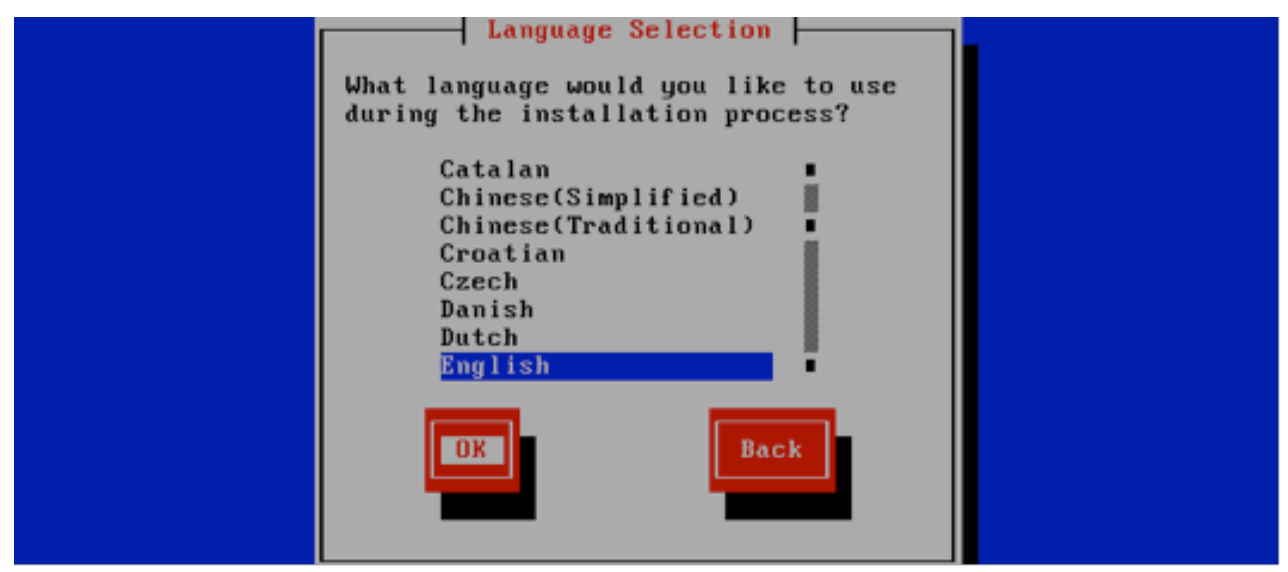

เลือกภาษา English

| Keyboard Selection                                                                 |  |
|------------------------------------------------------------------------------------|--|
| Which model keyboard is attached to this computer?                                 |  |
| sr-cy<br>sv-latin1<br>tml-inscript<br>tml-uni<br>trq<br>ua-utf<br>uk<br>us<br>Back |  |
|                                                                                    |  |

เลือก Keyboard เป็นแบบ US (Layout)

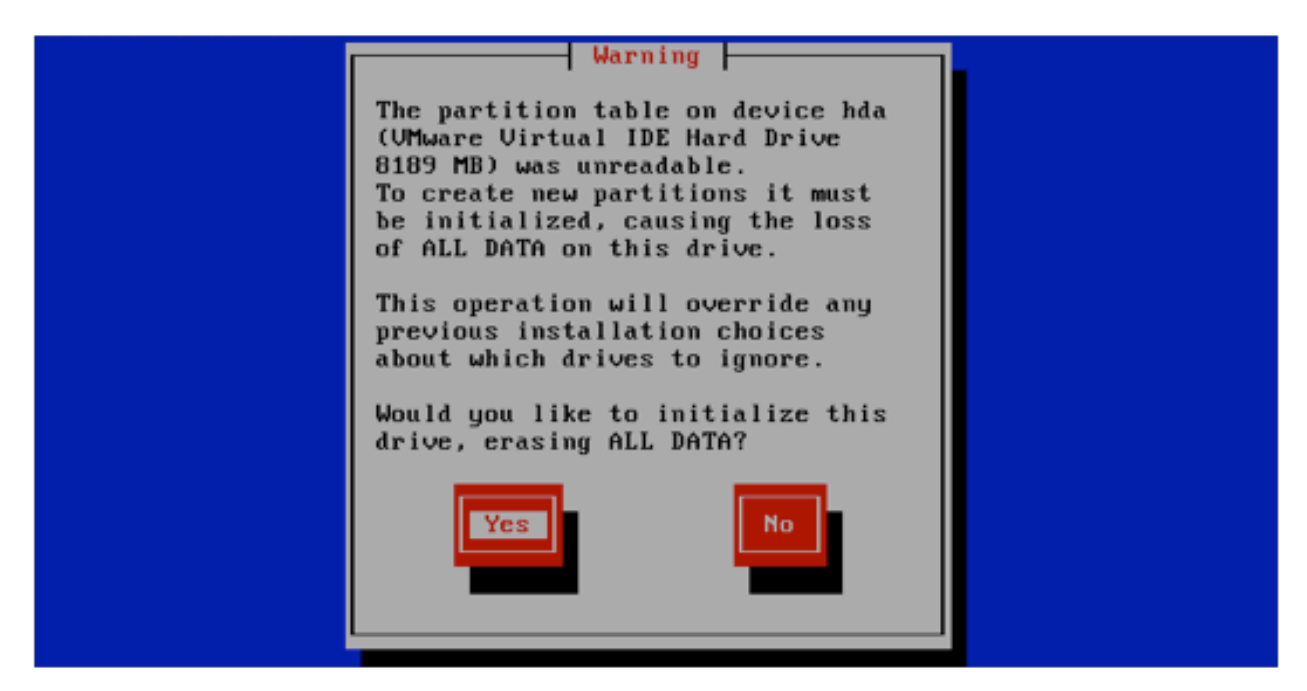

\*\*\* ในกรณีที่เป็น Server ใหม่ แกะกล่อง Linux จะมีข้อความเตือนดังภาพให้กดปุ่ม Yes

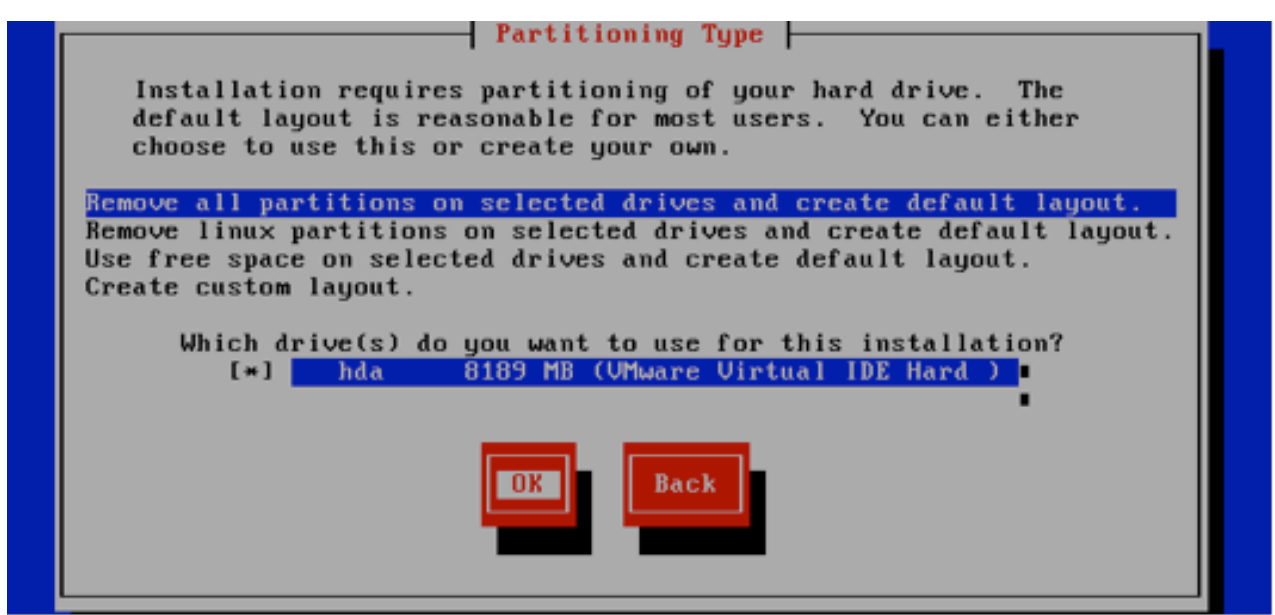

เลือก Remove all partition หัวข้อบนสุด จากนั้นกด Tab มาติ๊ก \* หน้า HDD ทุกตัวที่มีอยู่ในเครื่อง Server และกด ปุ่ม OK

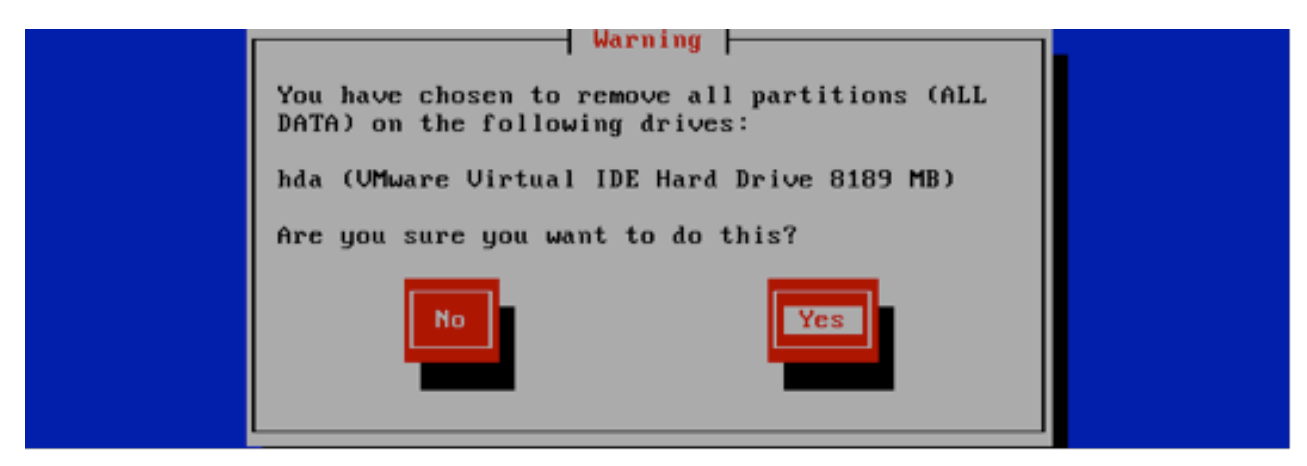

ตอบ Yes เพื่อยืนยันการล้างข้อมูลทั้งหมดใน HDD

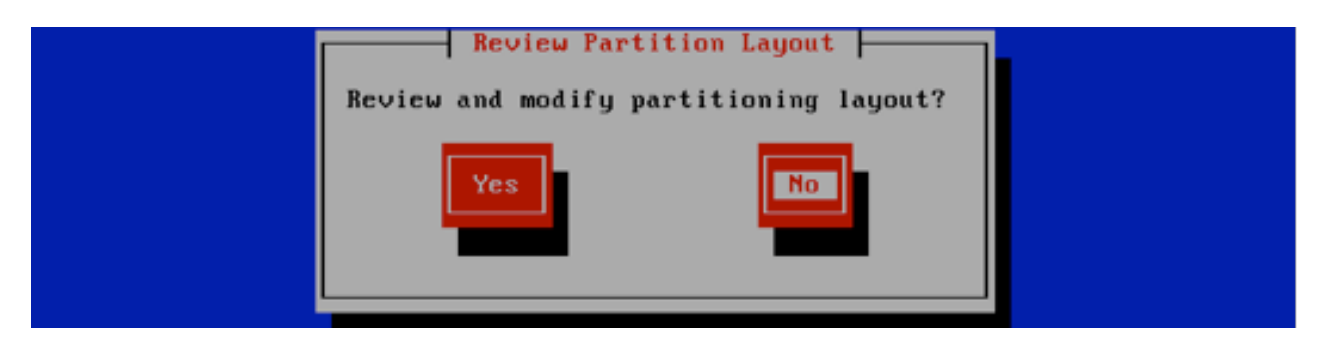

ตอบ NO เพื่อไม่ต้องการดูการปรับแต่ง Partition (เพื่อเป็นการไม่เสียเวลา)

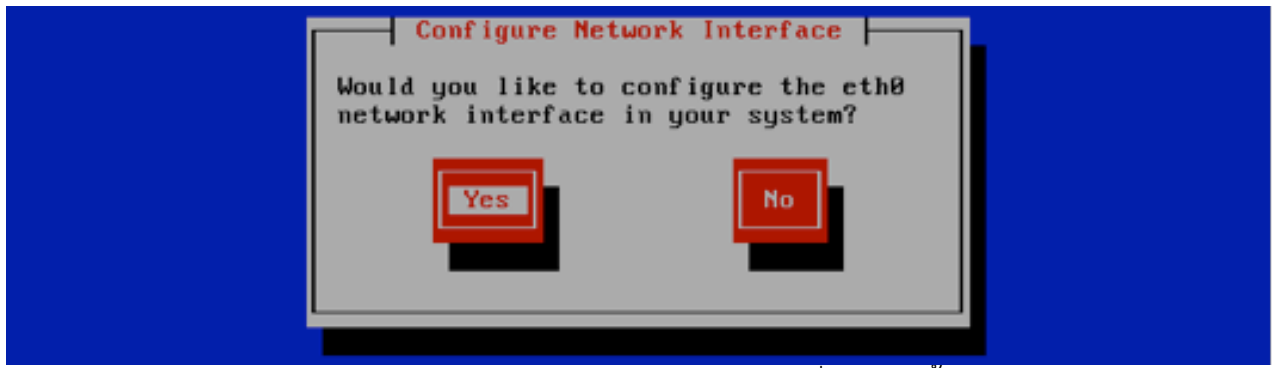

\*\*\* หากมี LanCard ใบเดียว จะพบกับหน้าจอดังภาพ ให้ตอบ Yes เพื่อทำการตั้งค่า ETHO แต่ถ้าหากมีหลายใบ ให้เลือก LanCard ETHO และ ตั้งค่าให้กับมัน

| Network Configuration for eth0                                             |  |
|----------------------------------------------------------------------------|--|
| Advanced Micro Devices [AMD] 79c970 [PCnet32 LANCE]<br>00:00:29:04:28:01   |  |
| [*] Activate on boot<br>[*] Enable IPv4 support<br>[ ] Enable IPv6 support |  |
| DK                                                                         |  |

ติ๊ก หาก \* หน้าคำว่า Activate on boot ไม่มีให้ติ๊กเพิ่มด้วย

และ \* เพิ่มหน้าคำว่า Enable IPv4 Support และกดปุ่ม OK

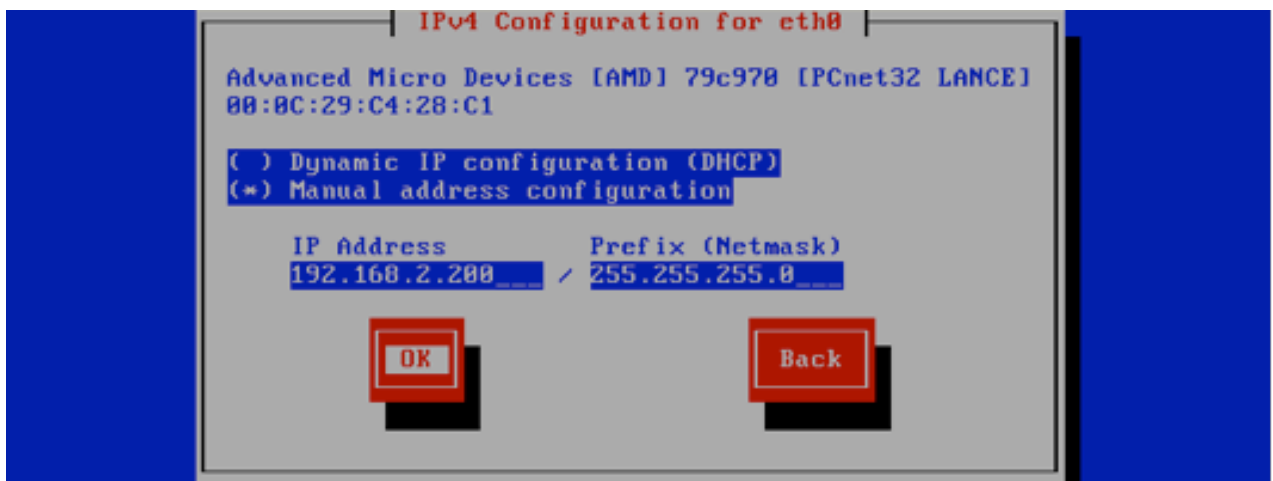

ทำการกำหนดหมายเลข IP จริงของท่านตามต้องการ และตั้งค่า Subnet ให้เรียบร้อย \*\*\* ในภาพนี้ เป็น IP ภายในเพื่อจำลองการติดตั้ง ห้ามทำการตั้งค่าตามภาพ

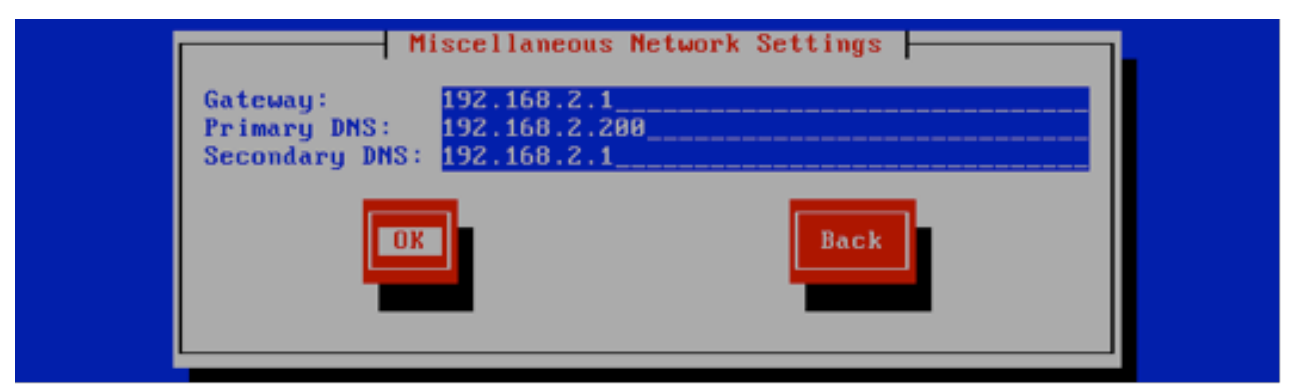

กำหนดหมายเลข IP Gateway และ DNS ตามต้องการ โดย Primary DNS จะต้องเป็นหมายเลข IP ของ DNS Server ของท่านซึ่งถ้าหาก DNS Server เป็นตัวเดียวกับ Web Server KM ก็ให้ตั้งเป็นหมายเลข IP เดียวกัน

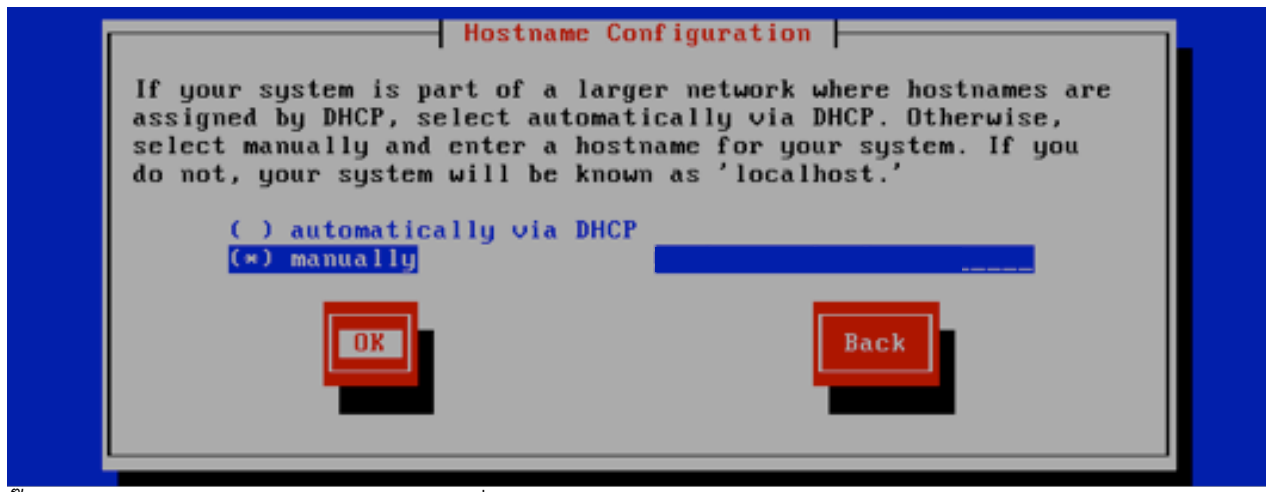

ติ๊ก \* หน้าคำว่า manual และ กำหนด ชื่อ Hostname.Domain name ให้เรียบร้อย เช่น rms.schoolname.ac.th

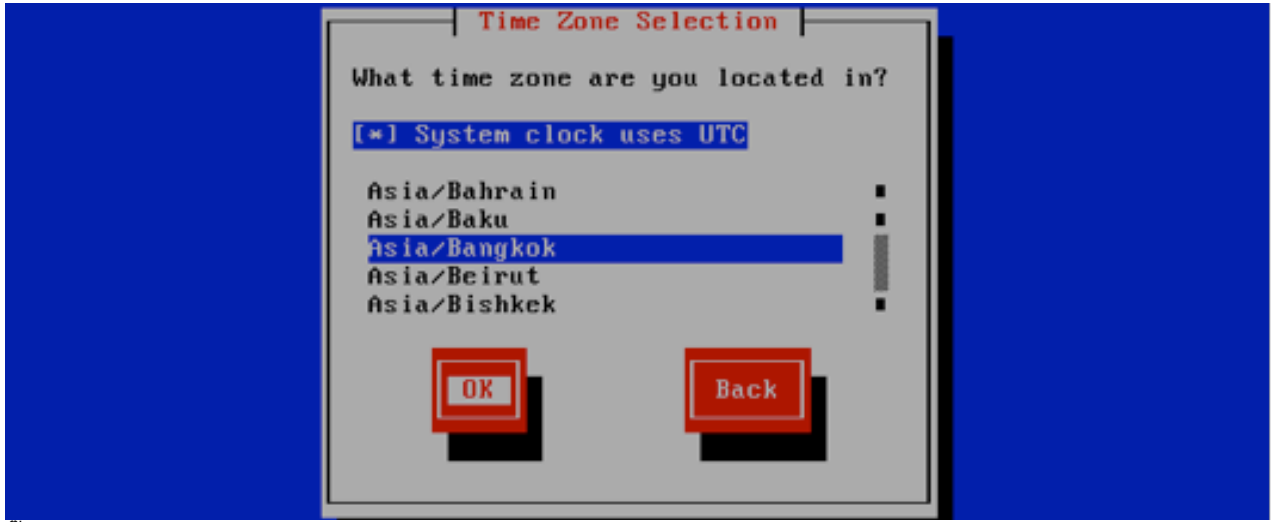

ติ๊ก \* หน้าคำว่า System Clock use UTC เลือก Asia/Bangkok จากนั้นกดปุ่ม OK

RMS2012

#### การติดตั้ง SERVER

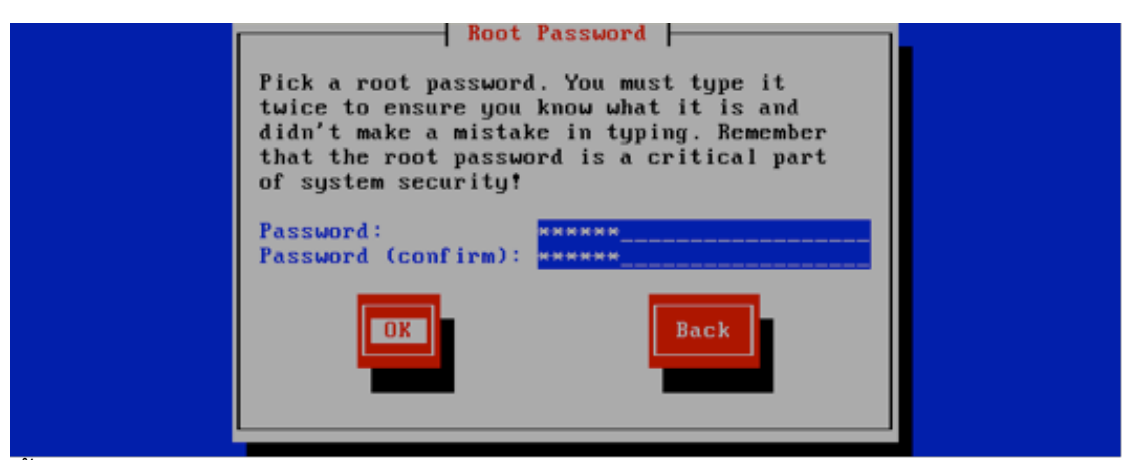

ทำการตั้ง Password ของ User root ตามต้องการ

\*\*\* ห้ามตั้งรหัสที่ง่ายจนเกินไป ซึ่งทำให้ Server ไม่ปลอดภัย เช่น 123456

เอา \* หน้าคำว่า Desktop ออก และติ๊ก \* หน้าคำว่า Server แทน จากนั้น ติ๊ก \* หน้าคำว่า Customize Software... และกดป่ม OK

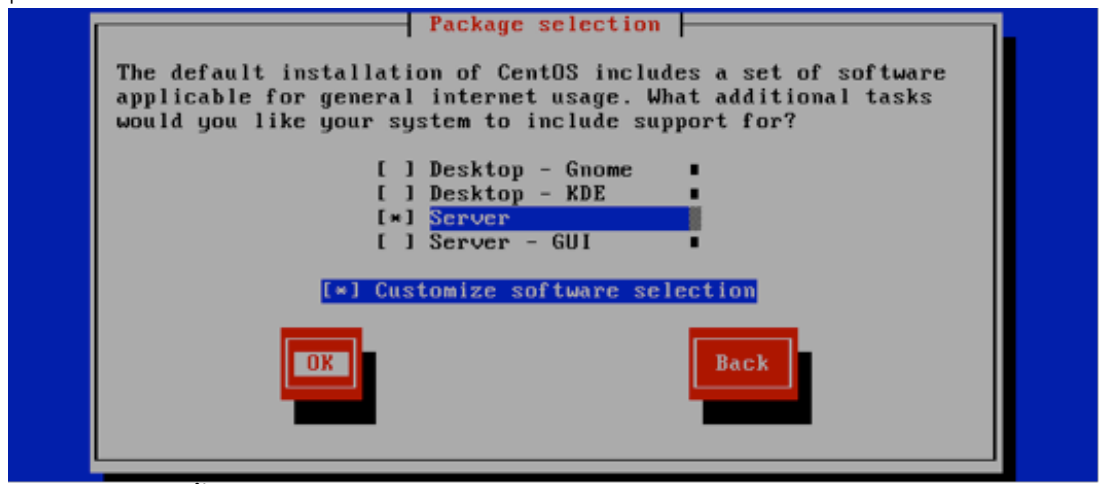

\*\*\* เพื่อให้เข้าใจง่าย ในขั้นตอนการเลือก Package Group ให้ทำการเอา \* ออกให้หมดก่อน จะมีเพียง 4 ตัวเลือก เท่านั้น ที่จะทำการติ๊ก \* นั่นคือ Base , Editor , MySQL Server และ WebServer

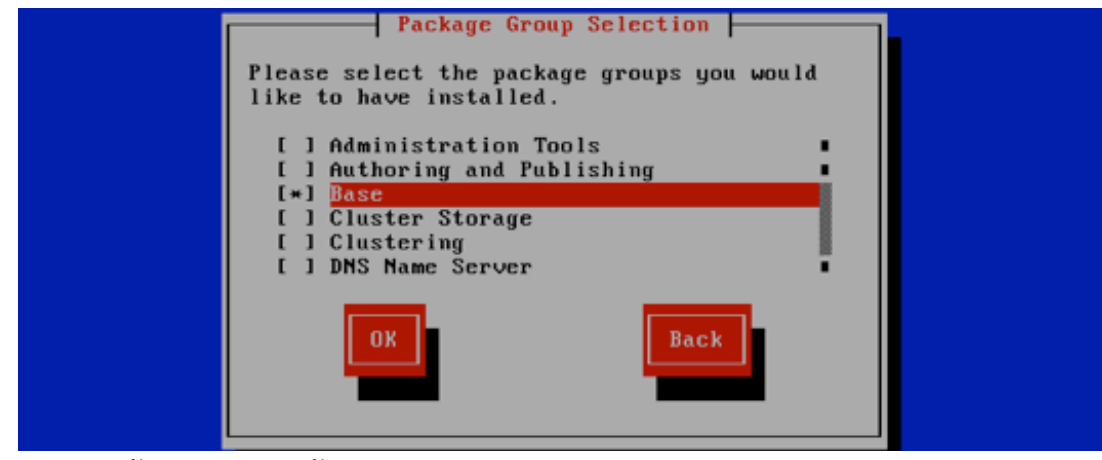

เมื่อติ๊กครบหมดแล้ว จะปรากฏหน้าจอดังภาพ

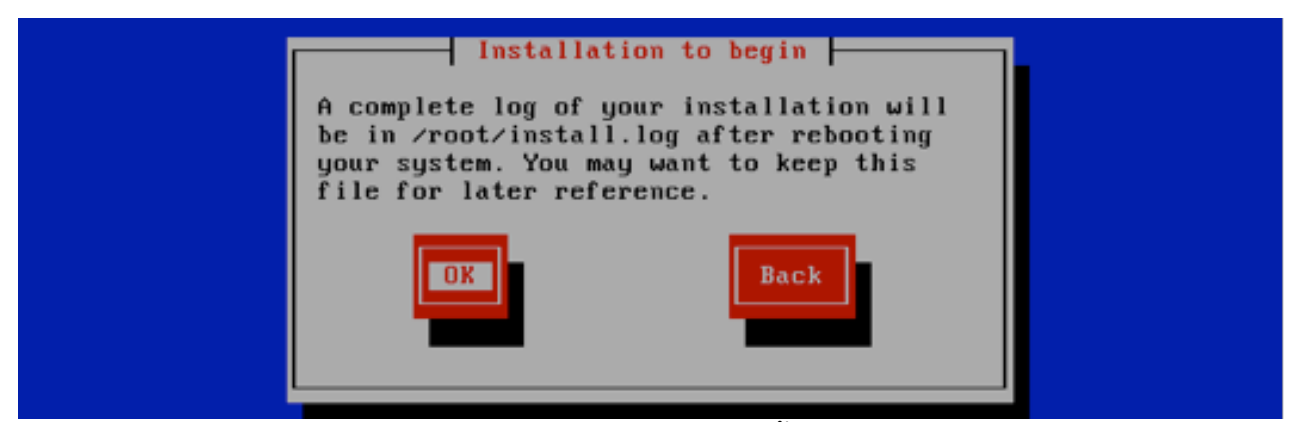

Linux จะทำการสำรวจแผ่นที่จะใช้ กดปุ่ม OK เมื่อพร้อมที่จะติดตั้ง

| Name :<br>Size :<br>Summary: | Package Installation                                                             |      |  |
|------------------------------|----------------------------------------------------------------------------------|------|--|
| Total                        | Install Starting  <br>Starting install process. This may<br>take several minutes | Time |  |
| Remaini                      | 8×                                                                               |      |  |

ทำการ Format HDD และทำการ Copy ลง

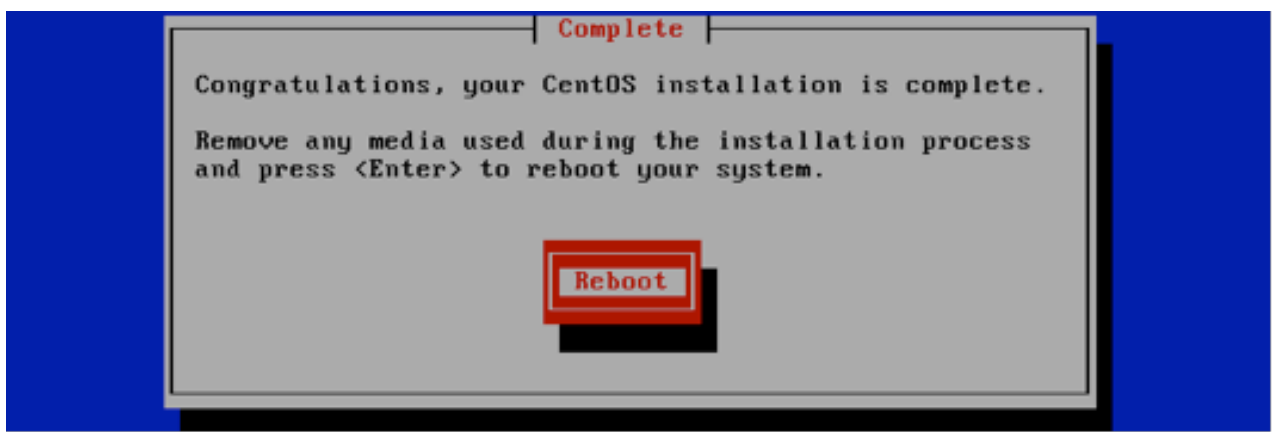

เมื่อเสร็จสิ้นขั้นตอนให้กดปุ่ม Reboot เครื่อง

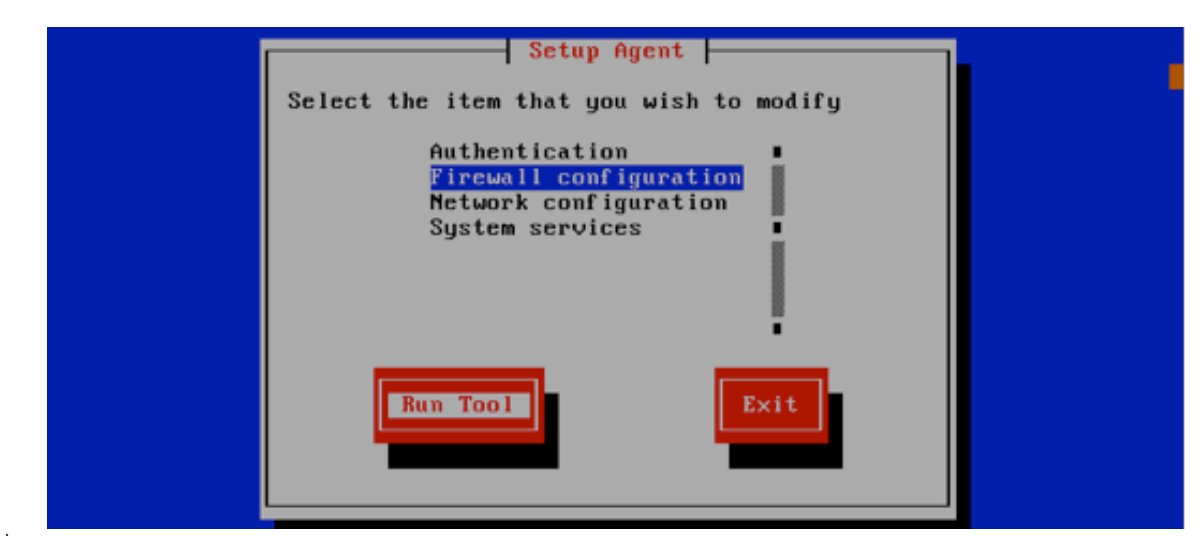

เมื่อ Boot เสร็จจะพบกับหน้าจอดังภาพ

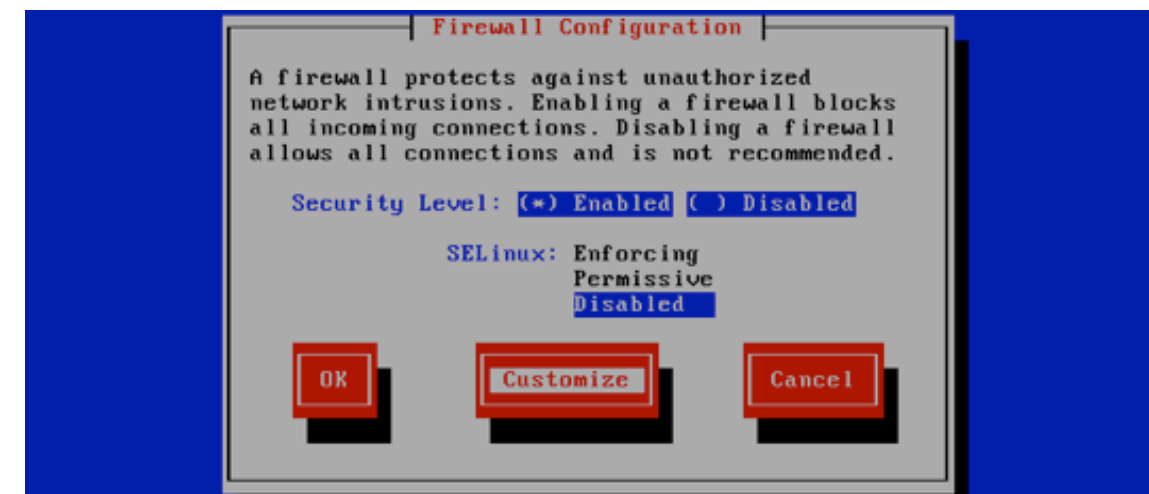

เลือก Firewall Configuration และกดปุ่ม Run Tool

ทำการ Disabled SELinux ดังภาพ จากนั้นกด Tab ไปที่ปุ่ม Customize

\*\*\* ห้ามทำการลืมทำขั้นตอนนี้เด็จขาด มิเช่นนั้นจะทำการติดตั้งโปรแกรม Zend Optimize ไม่ได้

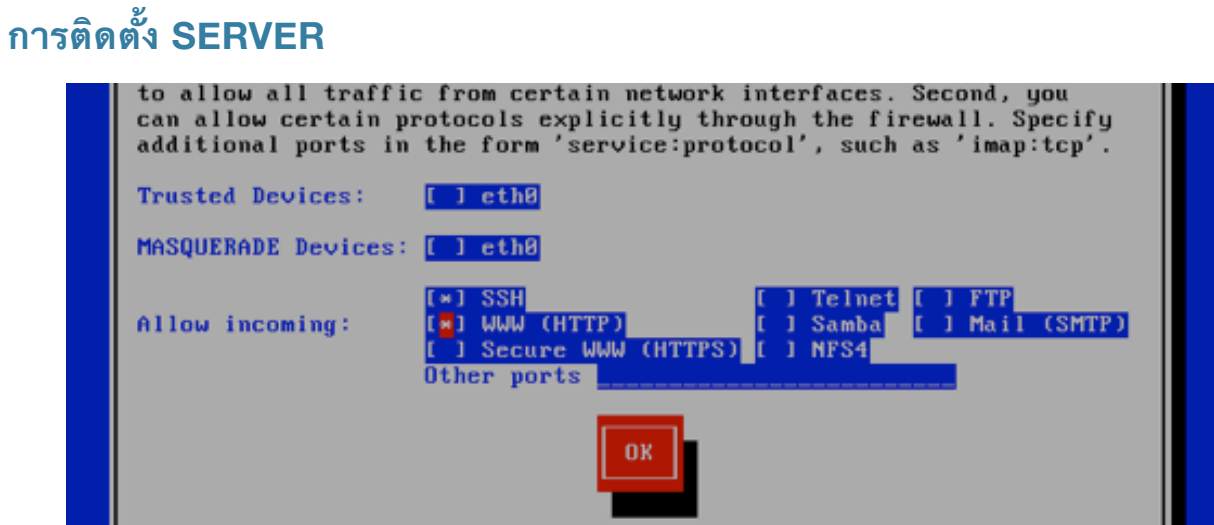

ทำการติ๊ก \* เพิ่มหน้าคำว่า WWW จากนั้นกดปุ่ม OK

| Setup Agent                                                                          |  |
|--------------------------------------------------------------------------------------|--|
| Select the item that you wish to modify                                              |  |
| Authentication<br>Firewall configuration<br>Network configuration<br>System services |  |
| Run Tool                                                                             |  |

กลับสู่หน้าจอที่ผ่านมา จากนั้นกดปุ่ม OK จากนั้นกดปุ่ม Exit

ระบบจะมาที่หน้าจอ Login ใส่ Username : root และ Password ที่ตั้งไว้เมื่อตอนติดตั้ง ถ้าใส่ถูกต้องจะมี # หน้า curser